#### **OpenWRT - mehr als ein Router**

#### Jan Fischer

#### Jan.Fischer@E-Technik.TU-Chemnitz.de

#### Linuxstammtisch der CLUG am 13. Dezember 2013

## Motivation

- Gerät in der Regel bereits vorhanden
- Beim Dauerbetrieb keine zusätzlichen Stromverbraucher
- Neue Konfigurations- und damit Einsatzmöglichkeiten
- Erweiterbarkeit durch zusätzliche Programmpakete

## Hardwareauswahl 1/3

- WRT54xx gehen alle sind aber auch schon etwas veraltet, WRT54GS ist noch i.O. als Neuanschaffung
- 4MB Flash-Speicher ist knapp besser 8 oder 16MB
- Ältere Geräte mit 2 MB Flashspeicher noch mit älteren OpenWRT-Versionen lauffähig (siehe dazu auch Imagegenerator)

## Hardwareauswahl 2/3

- Im OpenWRT Einkaufsratgeber (http://wiki.openwrt.org/de/toh/buyerguide) Hauptspeichergröße als Problem genannt, aber Flashspeichergröße wirkt eher limitierend
- CPU ab 400 MHz zu empfehlen
- - Gag der Hersteller: Ein Name verschiedene Geräte, unterschiedliche Plattformen, CPUs, Chipsätze, Speicherausstattungen

#### Hardwareauswahl 3/3

- Beispiel Netgear WNDR3700 (siehe http://wiki.openwrt.org/toh/netgear/wndr3700), (Gerät soll recht gut sein, falls man das richtige erwischt)
- OpenWRT-Hardwaretabelle unter http://wiki.openwrt.org/toh/start

Für günstigen Einkauf unter http://geizhals.de

 → WLAN-Router und unter Besonderheiten
 OpenWRT auswählen bzw. http://geizhals.de/?
 cat=wlanrout&xf=758\_OpenWrt#xf\_top

#### Hardwareerweiterung 1/2

- Viele Geräte mit intern vorhandenen, jedoch nicht herausgeführten diversen Ports
- Beispiel WRT54 (genaueres unter http://wiki.openwrt.org/toh/linksys/wrt54g#hard ware)
  - 2 \* serieller Port
  - USB-Port (2 mal vorhanden?)
  - JTAG-Port (Bietet Hilfe falls man wirklich den Bootloader komplett abgeschossen hat.)

#### Hardwareerweiterung 2/2

- SD-Card (tiefer Eingriff, Verlust der Funktionalität einiger LED's und des Front-Buttons siehe dazu http://wiki.openwrt.org/oldwiki/port.gpio), Kernelneucompilation notwendig
- Theoretisch weitere 8 (frei verwendbare?) IO-Pins vorhanden, jedoch wahrscheinlich nicht herausgeführt

## Memory Technology Device – (MTD) 1/2

#### Ansicht der Partitionierung

cat /proc/mtd

dev: size erasesize name

mtd0: 00040000 00010000 "cfe"

mtd1: 003b0000 00010000 "linux"

mtd2: 002e5000 00010000 "rootfs"

mtd3: 000f0000 00010000 "rootfs data"

mtd4: 00010000 00010000 "nvram"

# Memory Technology Device – (MTD) 2/2

- Layout platformspezifisch, daher keine Befehle einfach abschreiben!
- Bearbeitung mit Befehl mtd (siehe http://wiki.openwrt.org/doc/techref/mtd)
- hauptsächlich zum Update/Downgrade des OS benötigt
- Befehl mtd mit Vorsicht und Respekt benutzen!

## Installation 1/2

- Hardwaretabelle konsultieren
- Plattform bestimmen
- Informationen über den Weg zurück zur OEM-Software einholen! (plattformspezifisch)
- Unter http://downloads.openwrt.org/ Codename/Versionsnummer/Plattformname/ generic/ passendes Binary heraussuchen und herunter laden (MD5-Summe prüfen!)

## Installation 2/2

- Zugang zum Weserver der OEM-Firmware verschaffen
- Binary im Webserver als Softwareupdate einspielen

## **Erste Schritte 1/2**

- eth0 am eigenen Rechner auf 192.168.1.n (1<n<255) konfigurieren, Netzmaske entsprechend setzen.
- Verbindung per Telnet zu 192.168.1.1 herstellen
- Passwort setzen! (passwd)
- Netzwerk f
  ür eth0 einrichten (Alternative Neustart und Netzwerk per Webbrowser einrichten)

## **Erste Schritte 2/2**

- Sobald Passwort gesetzt ist und Neustart ausgeführt wurde Zugang nur noch per ssh oder Webbrowser
- Hinweis zu WRT54 unter http://wiki.openwrt.org/toh/linksys/wrt54g# using.the.tftp.method beachten. (Sicherung des Rückweges)

#### **Failsave-Mode**

- Selbstaussperrung durch blödes Script, Firewall, …
- Ausschalten, Einschalten und schnell in Abständen von etwa 1sec Reset-Knopf drücken
- Bei Erfolg blinken Power-LED und DMZ-LED
- Zugang per Telnet über 192.168.1.1 möglich
- Methode etwas Hardware abhängig (gegebenenfalls im OpenWRT-Wiki nachsehen)

# Unified Configuration Interface (UCI)

- Befehl uci action <config><.section><.optionname><=value>
- Befehlsinterface eher für Einzelwerte geeignet
- Syntaxbeschreibung unter http://wiki.openwrt.org/doc/uci
- Konfigurationsfiles unter /etc/config/name

## Netzwerkkonfiguration und uci Beispiel

uci set network.lan.proto=static uci set network.lan.ipaddr=192.168.111.254 uci set network.lan.netmask=255.255.255.0 uci set network.lan.gateway=192.168.110.240 uci set network.lan.dns='8.8.8.8 8.8.4.4' uci commit network

Dann theoretisch ifdown lan ifup lan

Besser reboot -f

## Aufbau der uci-Konfigfiles

config 'section2'

option 'optionname1' 'wert\_a' option 'optionname2' 'wert\_b'

config 'section2'

. . .

#z.B. Angabe diverser Timeserver list 'optionname' 'wert\_a' list 'optionname' 'wert\_b'

## uci-Konfigfile Beispiel /etc/config/system 1/2

- config 'system'
- option 'hostname' 'loki'
- option 'zonename' 'Europe/Berlin'
- option 'timezone' 'CET-1CEST,M3.5.0,M10.5.0/3'
- option 'conloglevel' '8'
- option 'cronloglevel' '8'

## uci-Konfigfile Beispiel /etc/config/system 2/2

- config 'timeserver' 'ntp'
- list 'server' 'ptbtime1.ptb.de'
- list 'server' 'ptbtime2.ptb.de'
- list 'server' 'ptbtime3.ptb.de'
- • •

### opkg der Paketmanager

- Vor Installation möglichst opkg update
- opkg list alle verfügbaren Pakete
- opkg list-installed derzeit installierte Pakete
- opkg install paketname installiert Paket (Abhängigkeiten werden aufgelöst [nur bei der Installation nicht bei der Deinstallation])
- opkg remove paketname deinstalliert Paket

## **Absicherung 1/3**

- Zugriff auf ssh-Server dropbear von außen und per WLAN unterbinden
  - uci set dropbear.@dropbear[0
  - ].Interface=lan
- uhttp-server auf tls (https) umstellen
  - Installation von luci-ssl uhttpd-mod-tls
     opkg install luci-ssl uhttpd-mod-tls
  - eventl. uci set uhttpd.px5g.bits=4096
  - Neustart /etc/init.d/uhttpd restart

## Absicherung 2/3

- uhttpd mit TLS (https) Testen und unverschüsselten http-Zugang beenden
  - Zeile list listen\_http ip-addr in /etc/init.d/uhttpd auskommentieren
- uhttpd auf Lan-Interface beschränken
  - uci set uhttpd.main.listen\_https=ip-addr
- WLAN vom LAN abtrennen
  - Siehe Firewall und WLAN

# **Absicherung 3/3**

- User anlegen (dazu eventuell shadow-useradd installieren [siehe dazu "opkg der Paketmanager"])
- Files .ssh/id\_rsa.pub bzw. .ssh/id\_dsa.pub und .ssh/authorized\_keys nach /home/username kopieren
- /etc/passwd editieren und /bin/ash als Shell eintragen

## WLAN 1/5

- Am besten im Webbrowser unter Network → Wifi konfigurieren
- Zwecks WLAN-Abtrennung vom LAN unter "General" Punkt Network neues Netzwerk "wlan" erzeugen (unspecified or create)
- Andere Einstellungen wie üblich
- WPA2 Einstellungen unter "Wireless Security"

## WLAN 2/5

- Alternative Einstellung unter /etc/config/wireless möglich (siehe dazu http://wiki.openwrt.org/doc/uci/wireless)
- wlan zone einrichten siehe Firewall
- Paket wifitoggle zum Ein-/Ausschalten des WLAN per Frontknopf hat beim Author nicht funktioniert

## WLAN 3/5

Alternative

Cat /etc/hotplug.d/button/01-radio-toggle #!/bin/sh

```
if [ "$BUTTON" = "ses" ] && \ [ "$ACTION" =
"pressed" ] ; then
```

```
( sleep 1; /sbin/wlan-toggle ) &
```

fi

## WLAN 4/5

```
cat /sbin/wlan-toggle
#!/bin/sh
case "$(uci get wireless.@wifi-device[0
].disabled)" in
1)
uci set wireless.@wifi-device[0].disabled=0
wifi
echo 1 > /proc/diag/led/ses white
```

;;

## WLAN 5/5

\*)

uci set wireless.@wifi-device[0].disabled=1
wifi

echo 0 > /proc/diag/led/ses\_white

echo 2 > /proc/diag/led/wlan

;;

esac

## Firewall

 Konfiguration durch Webinterface oder per Konfigscript (/etc/config/firewall) möglich

Groß-/Kleinschreibung beachten!

- Für spezielle und sehr detailreiche Regeln besser Konfigscript benutzen (siehe dazu http://wiki.openwrt.org/doc/uci/firewall)
- wlan Zone einrichten unter Network → Firewall
   → General Settings → Zones Punkt "add"

## Backup

- Durch /overlay Verzeichnis/Filesystem sehr einfach
- Gute Idee vorher nvram mit sichern
  - nvram show >/tmp/nv.bak
- Dann wie üblich weiter mit tar
  - tar -zcvf owrt-back.tgz /home \
     /overlay /tmp/nv.bak

# Sysupgrade 1/2

- 3 Möglichkeiten: sysupgrade-script Weboberfläche oder mtd
- a) sysupgrade-script nur f
  ür Upgrade, nicht f
  ür Update verwendbar
- Unter http://downloads.openwrt.org/ Codename/Versionsnummer/Plattformname/ generic/ passendes Binary heraussuchen und herunter laden (MD5-Summe prüfen!)
- Per ssh nach /tmp befördern

# Sysupgrade 2/2

- sysupgrade -v /tmp/file
- Script pr
  üft Version und Kompatibilit
  ät, falls nicht gegeben Fehlermeldung und Ausstieg
- b) Weboberfläche nutzt das sysupgrade-script
- c) mtd, geht immer
- Die ersten beiden Schritte wie Variante a
- mtd -r write /tmp/file firmware

## Sysupdate

- Unter http://downloads.openwrt.org/ Codename/Versionsnummer/Plattformname/ generic/ trx-File heraussuchen und herunter laden (MD5-Summe prüfen!)
- Per ssh nach /tmp befördern
- mtd -r write /tmp/file.trx linux (Achtung Befehl plattformabhängig)

## Imagegenerator 1/3

- Zum Bau angepasster Binary-Images ohne Entwicklungsumgebung (z.B. Zu wenig Flash-Speicher auf dem Zielsystem)
- Nur f
  ür i486 verf
  ügbar, sonst m
  üsste erst der Imagegenerator neu 
  übersetzt werden
- Funktioniert vernünftig erst ab Version 12.09

## **Imagegenerator 2/3**

- Unter http://downloads.openwrt.org/ Codename/Versionsnummer/Plattformname/ generic/OpenWrt-ImageBuilderplattformname\_generic-for-linux-i486.tar.bz2 herunter laden und auspacken
- \$ make image PROFILE=XXX \ PACKAGES="pkg1 pkg2 pkg3" FILES=files/
- Vorgefertigte Profile f
  ür verschiedene Ger
  äte
- Packages im gleichnamigen Unterverzeichnis

#### Imagegenerator 3/3

 make image PROFILE=Broadcom-b43\ PACKAGES="bc dc"